# ПОДПИСВАНЕ НА УСЛОВЕН ИЗПИТЕН ПРОТОКОЛ

## Въведение

Съгласно правилника за учебната дейност на УНСС, съществуват няколко вида изпити, които се обуславят от създалите се условия около даден студент/ студенти. Такива условия могат да бъдат неявяване на изпит, неуспешно полагане на изпит и т.н.

Условен изпит се полага от студентите, които имат един невзет изпит след провеждане на годишна поправителна сесия. Той се полага в рамките на учебната година, в която са записани условно студентите т.е. са със статус "УСЛОВНО ЗАПИСАН". Ако изпитът не бъде положен, то това е предпоставка за отстраняването на студента, което се нарича "прекъсване" и студентът променя текущия си статус с "прекъснал по (съответната причина)".

Тези правила важат както за условните изпитни протоколи, които се предоставят като хартиен вариант, така и за тези, които се генерират в електронен вариант.

### Достъпване на условни електронни изпитни протоколи

Условните електронни изпитни протоколи са достъпни на уеб адрес <u>https://p.unwe.bg</u>.

След като се осъществи връзка с въведения адрес, на екран се появява страница за вход в системата за Цифрово подписване на изпитни протоколи. Тя предоставя две полета, като в едното се въвежда потребителското име на преподавател, а в другото паролата.

ВАЖНО! Потребителското име и паролата за вход в системата за Цифрово подписване на изпитни протоколи са идентични с тези, които се използват при работа с информационната система за научно-изследователската дейност или тези, чрез които се достъпва преподавателския блог в официалната страница на Университет за национално и световно стопанство.

ВАЖНО! За да се изведе списък на наличните условни електронни изпитни протоколи, трябва да се избере надпис "ПРОТОКОЛИ", който е падащ списък с възможности за избор:

- Списък включва изпитните протоколи за редовна, поправителна и годишна поправителна изпитна сесия на даден преподавател;
- Ръководство за работа отнасящ се до протоколите за редовна, поправителна и годишна поправителна сесия на даден преподавател;
- ✓ Условни препраща се преподавателя на страницата с наличните условни електронни изпитни протоколи.

Условните електронни изпитни протоколи, които се виждат в списъка, се отнасят само за катедрата, в която се преподават съответните дисциплини. Достъпът до този вид протоколи от други преподаватели, които не участват в преподавателския състав на съответната катедра, е ограничен.

В списъка с условни изпитни протоколи се предоставя допълнителна информация за:

- **Издаден на** въвежда се датата, на която е генерирано съдържанието на условния електронен изпитен протокол;
- Дисциплина въвежда се наименованието на дисциплината, върху която студентите полагат условен изпит;
- Поток въвежда се номера на потока, пред който е четена съответната дисциплина;
- **Брой студенти** въвежда се броя студенти, на които им предстои полагане на условен изпит по съответната дисциплина;
- **Брой на членове в комисия** въвежда се броя на преподавателите, които участват в комисията и провеждането на условен изпит.

ВАЖНО! Броя на членовете и председателя на комисията се въвеждат от съответната катедра. Когато липсва обработка т.е. не е въведена на комисия по даден условен изпит, списъкът предоставя индикация – редът е с бял цвят. Ако вече има въведена комисия, то той бива оцветен в "зелен" цвят.

| pe | подавате      | пски Портал 🗄               | Пратаколи +                           |       |                  |                           | G Marca |
|----|---------------|-----------------------------|---------------------------------------|-------|------------------|---------------------------|---------|
| 2  | ловни пр      | отоколи                     |                                       |       |                  |                           |         |
| į  | Протакол<br>№ | Издаден на                  | Дисциплина                            | Поток | Брой<br>студенти | Брой членове в<br>комисия |         |
|    | 1500195324    | 18.1.2016 r. 16.02:02<br>4. | Компютьрни мрежи и<br>телекомуникации | ÷.    | 2                | 1                         | ß       |
|    | 1503194690    | 12.1.2016 r. 14:15:46<br>4. | Информатика                           | 150   | 1                | 1                         | ß       |
| E. | 1503194885    | 14.1.2016 r. 14:42:36<br>4. | Информатика                           | 141   | 2                | 03                        | B       |
|    | 1503195019    | 18.1.2016 r. 09.36:38<br>4, | Информатика                           | 146   | 1                | 3                         | Ø       |
| I. | 1503195174    | 18.1.2016 r. 11:37:01       | Информационни системи и технологии    | 220   | 1                | 0                         | 6       |

Фигура: Списък с условни електронни изпитни протоколи

#### Въвеждане на комисия в условни електронни изпитни протоколи

Процесът по въвеждане на комисия в условни електронни изпитни протоколи се осъществява само от членове на съответната катедра, за която са генерирани протоколите. Предоставя се възможност за въвеждане както на председател, така и на членове на комисията. Това е възможно чрез избор на бутона, който се намира в последната колона (до колона Брой членове в комисия) в списъка с условните електронни изпитни протоколи. Като резултат се появява страница със следното съдържание:

| Преподавателски Портал 🖩        | Тротакали - | @ the |
|---------------------------------|-------------|-------|
| н Обратно сместнотока           |             |       |
| Маркирани протоколи             |             |       |
| 1509195192 - Информатика        |             |       |
| Изпитна комисия                 |             |       |
| Председател:                    |             |       |
| АЛЕКСАНДРИНА ГЕОРГИНВА МУРДЖЕВА | *           |       |
| Членове:                        |             |       |
| BERMKO CRABHEB MBAHOB           | •           |       |
|                                 |             |       |

След извършване на избор се избира бутон "РЕДАКТИРАНЕ НА ИЗБРАНИТЕ", който се намира най-отдолу на екран т.е. под списъка с условните електронни изпитни протоколи.

| 8 | 1503495359 | 19.1.2016 r. 09:08:41<br>ч. | Информационни системи и<br>технологии | -1  | 1  | a | G |
|---|------------|-----------------------------|---------------------------------------|-----|----|---|---|
| 2 | 1503495378 | 19.1.2016 г. 09:40:40<br>ч. | Информационни системи и<br>технологии | 81  | t: | 0 | ø |
| e | 1508194472 | 11.1.2016 r. 14:27:27<br>9. | Архитектури на изчислителни системи   | 134 | 2  | 0 | G |
| e | 1508194484 | 11.1.2016 r. 14:38:29<br>4. | Компютърни мрежи и<br>телекомуникации | 195 | 3  | a | ß |
|   | 1509194829 | 14.1.2016 r. 13:51:12<br>%  | Компютърни мрени и<br>телекомуникации | 177 | 1  | 0 | G |
| 9 | 1509194851 | 14.1.2016 r. 14:12:24<br>u. | Компютърни мрежи и<br>телекомуникации | 177 | £  | 0 | ø |

#### Фигура: Въвеждане на една и съща комисия в различни протоколи едновременно.

След избор на бутон "Редактиране на избраните", се визуализира страница, в която са представени номерата на протоколите, заедно с дисциплината, по която е условния изпит, и се дава възможност за избиране на председател и членове на комисия, от падащите списъци. За да се визуализират протоколите в списъка на председателя, се избира бутон "Съхрани".

#### Редактиране на комисия на условен електронен изпитен протокол

Вече въведена комисия на условен протокол може да бъде променена, докато протоколът не е подписан. Промяната на комисия на условен протокол се извършва аналогично на регистрацията на комисията. Необходимо е от списъка с условни протоколи да се избере протокола (протоколите), за който трябва да се коригира комисията и да се избере съответната операция.

#### Подписване на условен електронен изпитен протокол

Условен изпитен протокол се подписва електронно само от председателя на комисията.

Процесът по подписване на условен електронен изпитен протокол е идентичен с процесът по подписване на електронен изпитен протокол за редовна, поправителна и годишна поправителна сесия. Ако преподавателят, който въвежда председателя и членовете на комисията, е всъщност самия председател, то трябва да избере меню "ПРОТОКОЛИ" и елемент от падащия списък "СПИСЪК" (намира се непосредствено до надписа "Преподавателски портал", в горния десен

ъгъл на екрана). По този начин се извършва препратка към списъка с протоколите на съответния преподавател, където трябва да присъства и номера на протокола за условна сесия.

| 1 |            |                  |                                              |                             |       |                  | Ръковадства за работа с<br>влектронни протоколи |          |  |
|---|------------|------------------|----------------------------------------------|-----------------------------|-------|------------------|-------------------------------------------------|----------|--|
|   | ле ме      | Дата<br>издаване | Дисциплина -                                 | Специалност                 | Поток | Брой<br>студенти | Статус                                          | Действия |  |
| 3 | 1501193830 | 06.01.2016       | Аналитични<br>системи и<br>складове вт данни | Визнес информатика - 2 сем. | 4     | 30               | 572<br>fee magneter                             | ٩        |  |
| į | 1500193677 | 06.01.2016       | Аналитични<br>системи и<br>складове от дачни | Бизнес информатика - 2 сем, | (t)   | 1                | 645 TO MONON                                    | ٩        |  |
| Ó | 1503195019 | 16.01.2016       | Информатика                                  | Икономика и инфраструктура  | 146   | 1                | O / F.<br>Ges mognition                         | ٩        |  |
| 9 | 1503145197 | 18.01.2016       | Methomariasa                                 | Иконовика общество и        | 140   | 4                |                                                 | 0        |  |

Фигура: Добавяне на електронен протокол за условен изпит към списъка на председател на комисия.

Ако преподавателят, който въвежда комисията и е член на комисията, то няма да има достъп за обработка на протокола, тъй като не е председател на комисията. След като се появи електронния протокол за условен изпит, в колона действия има бутон, чрез който се позволява разглеждане на съдържанието му.

Има само една колона (с име "Условна"), в която се нанася постигнатия резултат (получената оценка) от студента/студентите. За улеснение на процеса по изпитване на студента/студентите, се предоставя възможността за разпечатване на работен списък.

Финализирането на процеса по подписване на условни електронни изпитни протоколи е възможен чрез избор на бутон "ПОДПИСВАНЕ".

Следва стандартната процедура по въвеждане на PIN кода на цифровия подпис (flash паметта). Извежда се статус за процеса и протоколът е подписван. Преподавателят, подписал електронно протокола, поставя мастилен подпис в края на всяка страница.

Както при електронните изпитни протоколи за редовна, поправителна и годишна поправителна сесия, така и при условните електронни изпитни протоколи се прави разпечатка, която бива отнесена при служителя, който обслужва съответната специалност т.е. в отдел "Студенти - Бакалавър".